## Så här kör du programmet.

- 1. Spara programmet på skrivbordet efter du laddat ner den
- 2. Dubbelklicka på programmet så att den startar.
- 3. Godkänn i windows brandvägg och ge programmet tillåtelse om du får en sådan fråga.
- 4. Bocka för kör som på bilden nedan. Ej installera.
- 5. Välj Nästa

| TeamViewer 4 Installation<br>Välkommen till TeamView<br>Välj hur du vill använda Tear | on<br>er<br>nViewer                                                                 |            |         | <u> ×</u> |
|---------------------------------------------------------------------------------------|-------------------------------------------------------------------------------------|------------|---------|-----------|
| Användning:                                                                           |                                                                                     |            |         |           |
| C Installera                                                                          | TeamViewer kommer att installeras på denna datorn.                                  |            |         |           |
| © Kör                                                                                 | TeamViewer körs utan installation.<br>Detta kräver inte administrationsrättigheter. |            |         |           |
| ۵                                                                                     | 6                                                                                   |            |         |           |
|                                                                                       |                                                                                     |            |         |           |
| Visa avancerade in                                                                    | nställningar                                                                        |            | 4.1.691 | 11        |
| reamviewer umbri                                                                      |                                                                                     | < Tillbaka | Nästa > | Avbryt    |

6. Bocka för även rutan "Jag godkänner villkoren i licensavtalet."7. Tryck sedan på Nästa. Kolla bild nedan.

| TeamViewer 4 Installation                                                                                                    | >   |
|----------------------------------------------------------------------------------------------------|-----|
| <b>.icensavtal</b><br>Läs igenom licensvillkoren innan installationen TeamViewer 4.                                                                                                  | 9   |
| Tryck page down för att se resten av avtalet.                                                                                                    |     |
| TeamViewer License Agreement                                                                                                    |     |
| Copyright (C) 2005-2009 TeamViewer GmbH<br>IMPORTANT: YOU SHOULD CAREFULLY READ THIS LEGAL AGREEMENT BEFORE<br>INSTALLING<br>THIS PACKAGE.                                           | Ŧ   |
| Om du accepterar villkoren I avtalet, klicka Nästa för att fortsätta. Du måste accept<br>avtalet för att kunna installera TeamViewer 4.<br>I Jag Godkänner villkoren i licensavtalet | era |
| amViewer GmbH                                                                                                    |     |

8. Uppge för mig ID nummer som bilden visar (Det är inte det nummer som bilden visar nedan.)

9. Och så uppge du för mig även Lösenordet.

| Vänta på session<br>Uppge följande id och lösenord för<br>din partner om du väntar på en<br>session.<br>ID 13 752 746<br>Lösenord 8498 | Skapa session<br>Ange din partners ID för att kunna<br>skapa en session.<br>D<br>Fjärrsupport<br>C Presentation<br>C Filöverföring<br>C VPN<br>Anslut till partner |
|----------------------------------------------------------------------------------------------------|----------------------------------------------------------------------------------------------------|